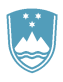

## REPUBLIKA SLOVENIJA MINISTRSTVO ZA KMETIJSTVO, GOZDARSTVO IN PREHRANO

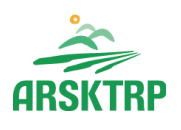

AGENCIJA REPUBLIKE SLOVENIJE ZA KMETIJSKE TRGE IN RAZVOJ PODEŽELJA

Dunajska cesta 160, 1000 Ljubljana

T: 01 580 77 92 E: aktrp@gov.si www.arsktrp.gov.si

## Navodila v primeru prilaganja prevelikih priponk

Če vam v aplikaciji *PRPV1420* (vnos vlog za ukrepe PRP) ali *Program razvoja podeželja - Izplačila* (vnos zahtevkov za ukrepe PRP) pri prilaganju priponk javi napako, da je datoteka prevelika, boste morali pdf datoteko razdeliti na več manjših datotek. **Omejitev za eno datoteko** je **30 MB v aplikaciji PRPV1420** in **50 MB v aplikaciji Program razvoja podeželja - Izplačila**.

Spodnji način je le eden izmed načinov, s katerim lahko PDF datoteko razdelite na več manjših: Datoteko (velikost je 137 MB) odprete in levo zgoraj kliknete na ikono printerja:

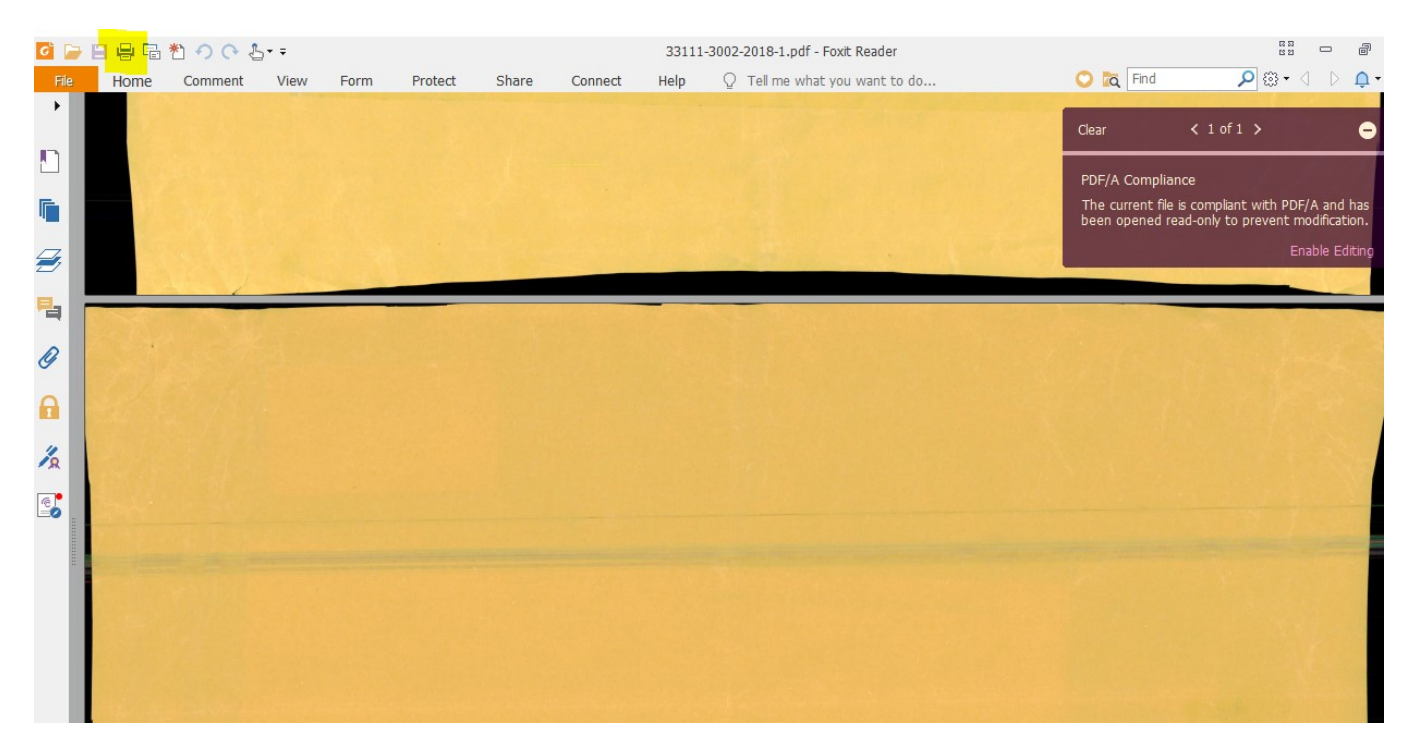

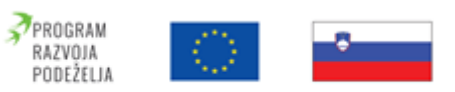

Evropski kmetijski sklad za razvoj podeželja: Evropa investira v podeželje

| Name: Foxit Reader PDF Printer | ✓ Properties       |                |                              |
|--------------------------------|--------------------|----------------|------------------------------|
| Copies: 1 🗘 Collate            | Print as grayscale | Print as image | Bleed Marks                  |
| Preview                        | Print Range        |                |                              |
| Zoom: 100%                     | O Current view     |                | Print on both sides of paper |
| Document: 12.1 x 16.0 inch     | ○ Current page     |                | Flip on long edge            |
| Paper: 8.3 x 11.7 inch         | All pages          |                | Elip on short edge           |
|                                | O Pages: 1-269     | 0              | Auto-Rotate                  |
|                                |                    |                |                              |

V vrstici za izbiranje printerja izberemo »Foxit Reader PDF Printer« ali »Microsoft Print to PDF«:

Naš dokument ima 269 strani, zato izberemo, da se nam naredi nov dokument, ki bo imel samo 100 strani. V vrstico »Pages«/«Strani« vpišemo »1-100« in kliknemo OK:

| rint                                    |                                             |                                                                                                    |                | ×                                                                                                    |
|-----------------------------------------|---------------------------------------------|----------------------------------------------------------------------------------------------------|----------------|----------------------------------------------------------------------------------------------------|
| Name:                                   | Foxit Reader PDF Printer                    | ✓ Properties                                                                                                 |                |                                                                                                    |
| Copies:                                 | 1 🗘 Collate                                 | Print as grayscale                                                                                           | Print as image | Bleed Marks                                                                                                    |
| Preview<br>Zoom:<br>Document:<br>Paper: | 100%<br>12.1 x 16.0 inch<br>8.3 x 11.7 inch | Print Range<br>○ Current view<br>○ All pages<br>④ Pages:<br>Subset: All pages in range ✓                     | 0              | <ul> <li>Print on both sides of paper</li> <li>Flip on long edge</li> <li>Flip on short edge</li> <li>Auto-Rotate</li> <li>Auto-Center</li> </ul> |
|                                         |                                             | Print Handling Scale Tile Large Pages Multiple Per Sh  None Fit to Printer Margins Reduce to Printer Margins | Pages Booklet  | Orientation  Orientation  Orientation  Orientation  Portrait  Dandscape  Print What  Document and markups  Summarize Comments                     |
| < Advanced                              | Page 1 of 100                               | Custom Scale                                                                                                 | e              | Output                                                                                                    |

Pojavi se nam pogovorno okno za shranjevanje dokumentov v računalnik. Izberemo mesto, kamor ga želimo shraniti, izberemo ime datoteke in kliknemo »Shrani«:

| Print to PDF Doo    | cument - Foxit Reader PDF Printer                                                                                | ×                                                                                                    |
|---------------------|----------------------------------------------------------------------------------------------------|----------------------------------------------------------------------------------------------------|
| Shrani v:           | Namizje                                                                                                    | - 🧿 🕸 📂 🛄▼                                                                                                    |
| Hitri dostop        | Gričar, Boštjan                                                                                                  | Ta računalnik                                                                                                    |
| Namizje             | Knjižnice                                                                                                    | Omrežje                                                                                                    |
| Knjižnice           | Bližnjice                                                                                                    | Priloge in pogoji                                                                                                |
| Ta računalnik       | 33111-3002-2018-1<br>Foxit Reader PDF Document<br>9,62 MB                                                        | 81989423_Gricar_1002-11_20<br>Foxit Reader PDF Document<br>79,9 KB                                               |
| )<br>Omrežje        |                                                                                                    |                                                                                                    |
|                     |                                                                                                    |                                                                                                    |
|                     | Ime datoteke: 1. DEL                                                                                             | ✓ Shrani                                                                                                    |
|                     | Vrsta datoteke: PDF files                                                                                        |                                                                                                    |
| A CONTRACTOR OF THE | and the second second second second second second second second second second second second second second second | approximate and a second second share of a second second second second second second second second second second |

Pojavi se pogovorno okno, ki nam kaže napredek pri shranjevanju – dokument se ne tiska, čeprav v pogovornem oknu piše tako:

| Progress                  | ×      |
|---------------------------|--------|
|                           |        |
|                           | Cancel |
| Printing 76 of 100 : 76 % |        |

Ko se okno zapre, je datoteka shranjena. Shranil sem jo na namizje, kjer po shranjevanju preverim, koliko je velika. 1. del datoteke je velik 20,4 MB:

|       | 😰 1. DEL – lastnosti 🛛 🕹                            |  |
|-------|-----------------------------------------------------|--|
| 1 DEL | Prejšnje različice Datoteke brez povezave           |  |
|       | Splošno Varnost Podrobnosti                         |  |
|       | Por 1. DEL                                          |  |
|       | Vrsta datoteke: Foxit Reader PDF Document (.pdf)    |  |
|       | Odpiranje z: C Foxit Reader 9.0 Spremeni            |  |
|       | Mesto: \\FS1\Vol1\USERS\Bgricar\Desktop             |  |
|       | Velikost: 20,4 MB (21.401.689 B)                    |  |
|       | Velikost na disku: 20,4 MB (21.405.696 B)           |  |
|       | Ustvarjeno: Danes, 20. september 2019, Pred 3 min.  |  |
|       | Spremenjeno: Danes, 20. september 2019, Pred 2 min. |  |
|       | Uporabljeno: Danes, 20. september 2019, Pred 3 min. |  |
|       | Atributi: Samo za branje Skrito Dodatno             |  |
|       |                                                     |  |
|       | V redu Prekliči Uporabi                             |  |
|       |                                                     |  |
|       |                                                     |  |

Postopek ponovimo še enkrat, le da tokrat izberemo strani od 100 naprej (prej smo prvih sto, v tem koraku pa izberemo strani od 101 do konca:

| Print                                   |                                 |                                                                                                    | :                                                                                                    |
|-----------------------------------------|---------------------------------|----------------------------------------------------------------------------------------------------|----------------------------------------------------------------------------------------------------|
| Name:                                   | Foxit Reader PDF Printer        | ✓ Properties                                                                                                    |                                                                                                    |
| Copies:                                 | 1 🗘 Collate                     | Print as grayscale                                                                                                    | Bleed Marks                                                                                                    |
| Preview<br>Zoom:<br>Document:<br>Paper: | <complex-block></complex-block> | Print Range<br>Current view<br>Current page<br>All pages<br>Pages: <u>101-269</u><br>Subset: All pages in range<br>Reverse pages<br>Print Handling<br>Scale Tile Large Multiple Pages Booklet<br>Scale Tale Large Pages Booklet<br>Pages Booklet<br>Pages Booklet<br>Pages Custom Scale<br>Custom Scale<br>Choose paper source by PDF page size | <ul> <li>Print on both sides of paper</li> <li>Flip on long edge</li> <li>Flip on short edge</li> <li>Flip on short edge</li> <li>Auto-Rotate</li> <li>Auto-Center</li> <li>Orientation</li> <li>Portrait</li> <li>Landscape</li> <li>Print What</li> <li>Document and markups</li> <li>Summarize Comments</li> <li>Output</li> <li>Simulate Overprinting</li> </ul> |
| Advanced                                |                                 |                                                                                                    | OK Cancel                                                                                                    |

2. del prvotnega dokumenta je sedaj velik 41,3 MB, kar je še vedno preveč, saj je omejitev 30
 MB. Dokument bomo morali razdeliti še na dva dela po zgoraj opisanem postopku.